# Liberação de Pedidos Bloqueados pela Análise Comercial (CCPVG720)

Esta documentação é válida para todas as versões do Consistem ERP.

## **Pré-Requisitos**

Não há.

Acesso

Módulo: Comercial - Carteira de Pedidos

Grupo: Análise Comercial

## Visão Geral

O objetivo deste programa é consultar e liberar os pedidos de venda bloqueados pela análise comercial.

Neste programa é possível determinar o período de consulta, o cliente e a estrutura comercial para consulta, e visualizar detalhadamente os pedidos de venda.

#### Importante Os motivos de bloqueio são: A - Libera Bloqueio Manual B - Libera Motivo Especial C - Libera Variação de Preço D - Libera Preço Tabela Mínima E - Libera Preço Tabela F - Libera Desconto Irregular G - Libera Tabela 9999 com Gerenciamento H - Libera Rentabilidade I - Libera por Data Previsão Mínima J - Conta Corrente L - Marcas por Cliente M - Quantidade Exorbitanto

- M Quantidade Exorbitante
- N Libera por Tipo de Nota
- O Libera por Atrelamento

#### Importante

Ao acessar este programa é solicitada senha de acesso configurada no programa Configuração de Liberação por Usuário/Senha (CCPVG005).

| Campo                             | Descrição (os campos assinalados com '*' são de preenchimento obrigatório)                                                                                                    |
|-----------------------------------|----------------------------------------------------------------------------------------------------|
| Previsão<br>Faturamento<br>de/Até | Informar as datas inicial e final do período de previsão de faturamento, ou teclar "Enter" no campo em branco para preenchimento<br>com as descrições "Início" e "Fim" e consideradas a menor e maior data do pedido de venda bloqueado para o cliente e estrutura<br>comercial posteriormente informados.             |
| Emissão<br>Pedido de<br>/Até      | Informar as datas inicial e final do período de emissão de pedidos de vendas, ou teclar "Enter" no campo em branco para preenchimento com as descrições "Início" e "Fim" e consideradas a menor e maior data de emissão de pedidos de venda bloqueados para o cliente e estrutura comercial posteriormente informados. |
| Tipo de<br>pedido                 | Selecionar o tipo de pedido de venda para consulta.<br>As opções são:<br>Sem histórico de liberação<br>Com histórico de liberação<br>Todos bloqueados                                                                                                    |

| Cliente<br>/Grupo CNPJ                         | Informar o código do cliente/grupo CNPJ para consulta, ou pressionar "Enter" no campo em branco para considerar todos.                                                                                                    |
|------------------------------------------------|----------------------------------------------------------------------------------------------------|
|                                                | <ul> <li>Botão F7</li> <li>Apresenta tela com os clientes cadastrados no programa Cadastro de Cliente (CCCDB005)para seleção.</li> <li>Se já houver cliente selecionado neste campo, são apresentadas as opções:</li> <li>1 - Selecionados: apresenta tela com os clientes selecionados neste campo para seleção.</li> <li>2 - Cadastrados: apresenta o programa Consulta de Clientes (CCCDB605) para consulta e seleção.</li> </ul> |
| Colunas<br>do Grid                             | Descrição                                                                                                    |
| Sel.                                           | Marca ou desmarca a linha no grid da tela.                                                                                                    |
| Emp.                                           | Exibe o código da empresa.                                                                                                    |
| Pedido                                         | Exibe o número do pedido de venda.                                                                                                    |
| Repr.                                          | Exibe o código do representante.                                                                                                    |
| Cliente/Nome                                   | Exibem o código e descrição do cliente.                                                                                                    |
| Previsão<br>/Emissão                           | Exibem as datas de previsão de faturamento e emissão do pedido.                                                                                                    |
| Dias                                           | Exibe a quantidade de dias de atraso referente a previsão de faturamento.                                                                                                    |
| Valor Saldo                                    | Exibe o valor do saldo em aberto.                                                                                                    |
| A, B, C, D, E,<br>F, G, H, I, J,<br>L, M, N, O | Exibem os motivos do bloqueio do pedido de venda.                                                                                                    |
| Nome Repr.                                     | Exibe a descrição do representante.                                                                                                    |
| Lote /<br>Descrição<br>Lote                    | Exibem o código e a descrição do lote vinculado ao pedido.                                                                                                    |
|                                                |                                                                                                    |
| Botão                                          | Descrição                                                                                                    |
| Consultar                                      | Exibe os dados da consulta conforme filtros informados.                                                                                                    |
| Limpar                                         | Limpa os dados para nova consulta.                                                                                                    |
| Detalha                                        | Apresenta o programa Consulta de Pedidos (CCPV700) com os dados detalhados do pedido de venda selecionado.                                                                                                    |
| Cliente                                        | Apresenta o programa Consulta de Clientes Dados Detalhados (CCCD603).                                                                                                    |
| Libera                                         | Solicita confirmação para liberar os pedidos de venda selecionados no grid para faturamento.                                                                                                    |
| Lista                                          | Solicita confirmação para emissão da listagem com os dados exibidos na consulta de acordo com os filtros informados.                                                                                                    |
|                                                | Importante<br>As opções são:<br>1- Pedido<br>2- Cliente<br>3- Cliente (Alfabética)<br>4- Representante<br>Após selecionar o tipo de ordenação é solicitada a confirmação para emissão da listagem.<br>Ao confirmar o relatório é exibido ou emitido conforme configurações do dispositivo.                                                                                                    |
| Motivos                                        | Apresenta tela com os motivos do bloqueio do pedido de venda selecionado no grid                                                                                                    |
| Observações                                    | Apresenta tela para visualizar as observações cadastradas no pedido                                                                                                    |
| Cadastro                                       | Apresenta o programa Cadastro de Pedido de Venda (CCPV005) com opcões somente para realizar manutenção dos itens                                                                                                    |
| Suddit                                         | Importante<br>Não é possível realizar alterações na capa do pedido.                                                                                                    |

| Preços               | Apresenta o programa Pedido (CCPVG724B) para analise da quantidade solicitada.                                                                                                    |
|----------------------|----------------------------------------------------------------------------------------------------|
|                      | Importante<br>Esse botão é habilitado quando no programa Configuração de Análise Comercial (CCPVG000) a opção Sim estiver selecionada no<br>campo "Bloqueia Por Motivos Especiais" e o pedido estiver bloqueado pelo motivo B - Motivos especiais.                                                     |
| Histórico<br>Cliente | Apresenta o programa Consulta do Histórico do Cliente (CCCCF600) com os dados do histórico do cliente informado.                                                                                                    |
|                      | Importante<br>Os botões desta tela podem variar conforme configurações do cliente, da condição de venda e do pedido de venda selecionado.                                                                                                    |
| Rentabilidade        | Apresenta o programa Consulta da Rentabilidade do Pedido (CCCPP610) para consulta da rentabilidade do pedido.                                                                                                    |
|                      | Importante<br>Esse botão é habilitado quando a empresa possui o módulo de rentabilidade configurado, no programa Configuração de Análise<br>Comercial (CCPVG000) a opção Sim estiver selecionada no campo "Bloqueia Pela Rentabilidade" e o pedido estiver bloqueado pelo<br>motivo H - Rentabilidade. |
| Previsão             | Apresenta o programa Itens do Pedido com Data Previsão Abaixo do Mínimo (CCPVG725) para consulta.                                                                                                    |
|                      | Importante<br>Esse botão é habilitado quando no programa Configuração de Análise Comercial (CCPVG000) a opção Sim estiver selecionada no<br>campo "Bloqueia Pela Data Previsão Mínima" e o pedido estiver bloqueado pelo motivo I - Data previsão mínima.                                              |

Atenção As descrições das principais funcionalidades do sistema estão disponíveis na documentação do Consistem ERP Componentes. A utilização incorreta deste programa pode ocasionar problemas no funcionamento do sistema e nas integrações entre módulos.

Exportar PDF

Esse conteúdo foi útil?

Sim Não